## Amplify Reading | K-2

## Accessing student login IDs \*New information for teachers

To login, students will click the Amplify Reading bookmark or favorite in their internet browser, enter the Class Code provided by the teacher (we recommend that teachers write this the Class Code on the provided poster and post in the classroom), and select their student login ID (provided by the teacher). To view or print student login IDs, teachers

- 1. Access the Amplify Reading teacher dashboard (see teacher login card)
- 2. View student login IDs in the login ID column of the dashboard
- 3. To print, select the printer icon then select "Student Login IDs"

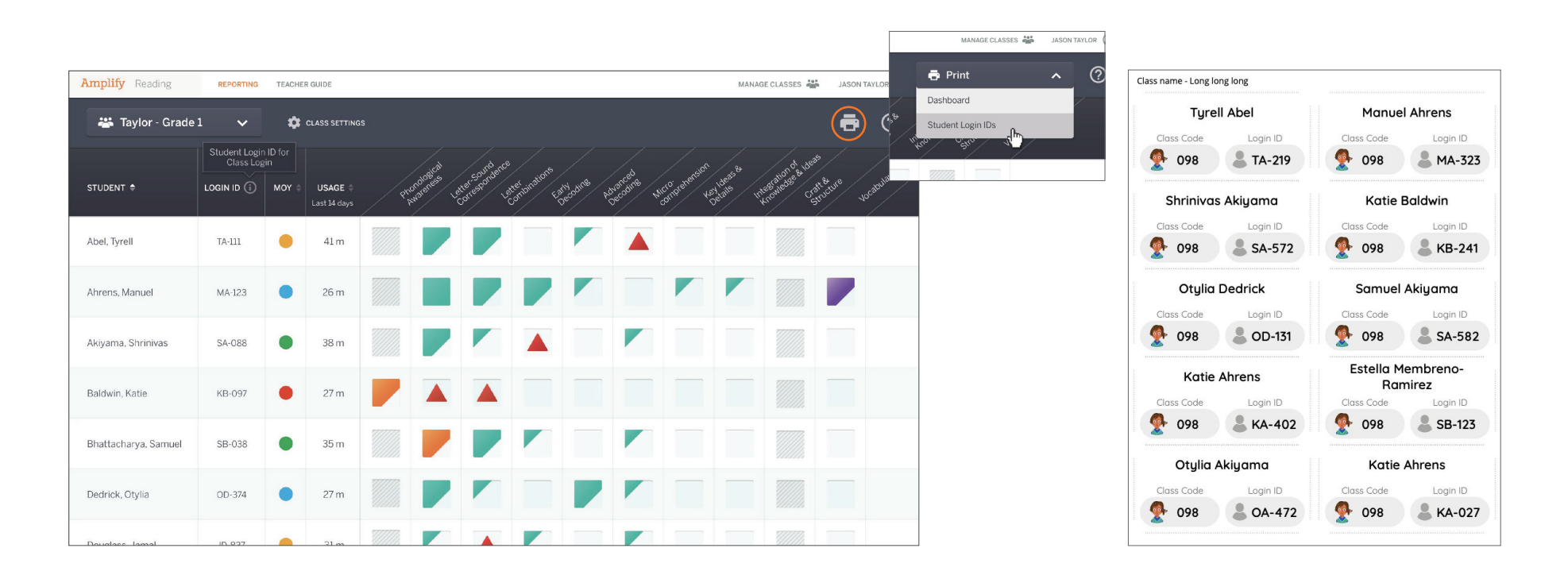